# vizio Mic*Me*

### Microphone

### MicMe works with all popular apps

Not sure where to find karaoke music? Here are a few suggestions:

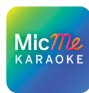

Access over 85,000 karaoke songs by downloading the free MicMe Karaoke by Stingray app for your iOS or Android device.

- Launch your favorite music or karaoke app from your phone and stream via Bluetooth.
- Go into a music app, such as Apple Music. Select Lyrics and click on the microphone to remove original vocals and start your performance.
- Other highly rated karaoke apps: Stingray Karaoke, Smule, Yokee Karaoke, and Starmaker.
- Open an app from your smart TV, such as Stingray Karaoke, Kanto Karaoke, Party Tyme Karaoke, or YouTube (check out Sing King).

Some music and karaoke apps require a user account or subscription.

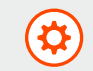

Have questions? We're here to help. Contact VIZIO support at <u>support.vizio.com</u>

# Your sound, your way with the VIZIO Mobile App

The VIZIO mobile app and VIZIO Account required for control of advanced soundbar and microphone functionality, settings, and to receive system updates. Click on the Apple App Store or Google Play icon below to download.

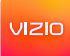

- 1. Plug in the soundbar. Stand near the soundbar and activate Bluetooth<sup>®</sup> on your mobile device.
- 2. Open the VIZIO mobile app to pair and connect to the soundbar. The app automatically recognizes your soundbar for the first hour after installation.
- If pairing after the first hour, ensure the soundbar is powered on with a quick press of the Volume (+) button on the soundbar. Press and hold the soundbar Bluetooth (\$) button for 5 seconds and release to initiate the pairing process for up to 3 minutes. The soundbar blue LED light will blink slowly.
- 4. Once paired, you can adjust audio levels, microphone functions and enable Bluetooth music streaming in the app.

#### No mobile device?

Your TV remote will also control soundbar volume, mute, and unmute.

# Discover custom MicMe settings using the VIZIO Mobile App

### Explore advanced settings

Explore advanced soundbar and microphone settings such as bass, treble, ClearDialog, Ambient Light settings, and more.

### Customization

Use Voice Enhancements to punch up your vocals, or adjust Echo Effect, Mic Volume, and all soundbar audio to your preference.

#### Management

Manage soundbar audio with your TV remote control or VIZIO mobile app. If preferred, a soundbar remote control can be purchased on vizio.com

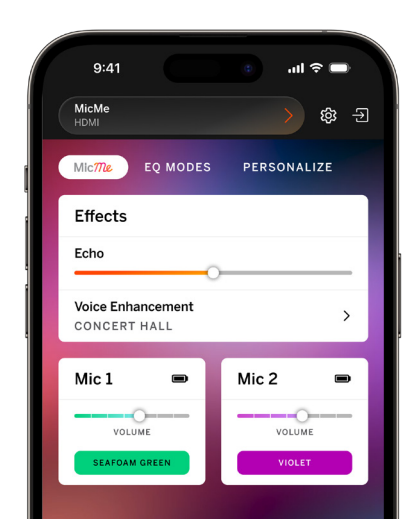

Power On Soundbar 1

Stand in front of your MicMe soundbar and ensure it is powered on.

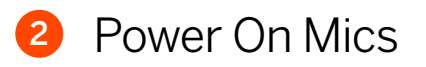

Power on both microphones.

Verify that your remaining microphone is connected to the soundbar by speaking into the microphone (you should hear your voice coming from your soundbar).

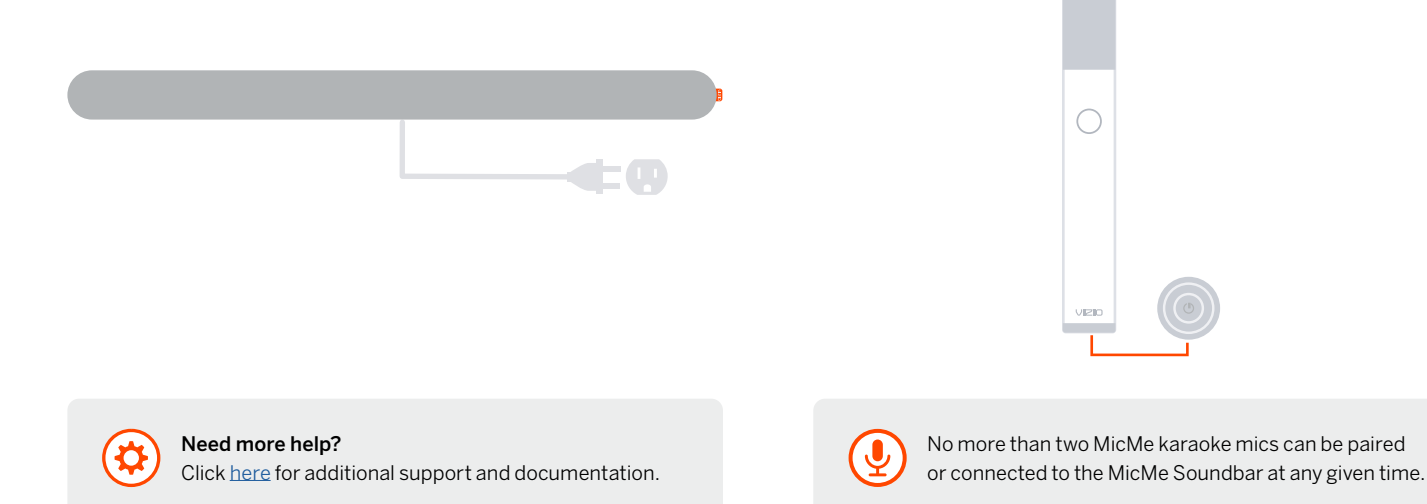

## 3 Pairing

On the soundbar side panel, press and hold the Bluetooth button (\*) and the input button (=) on the MicMe soundbar at the same time for 5 seconds, then release.

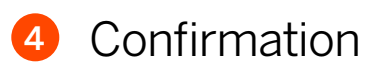

Once connected the microphones will identify as *MIC 1* and *MIC 2*. This confirms successful pairing and connection.

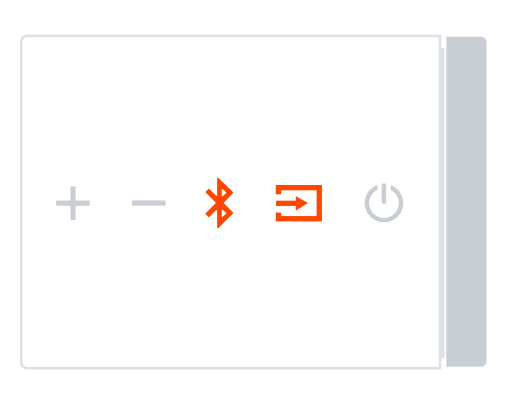

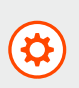

If replacing both microphones, power on the first mic and put the soundbar into Mic Pairing mode as shown above. Once the first mic is successfully paired and connected, leave it on and do not place it in the dock. Repeat for the second mic.

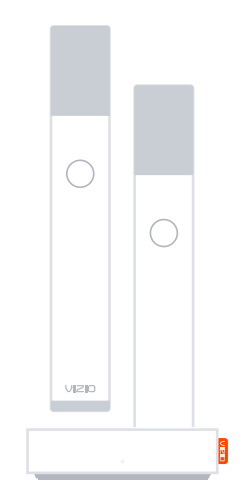

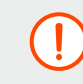

Do not point your microphone at the soundbar while standing within  $\frac{1}{2}$  meter (approx. 2 feet). This will create feedback.